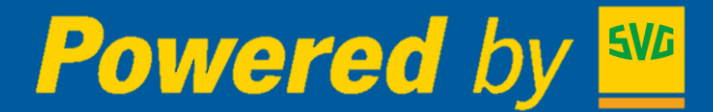

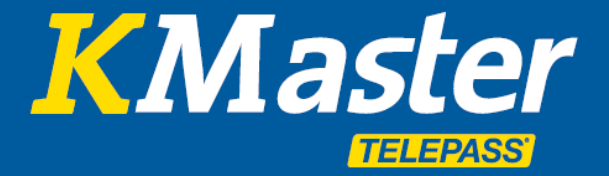

# Manager App Handbuch

26 Nov 2018

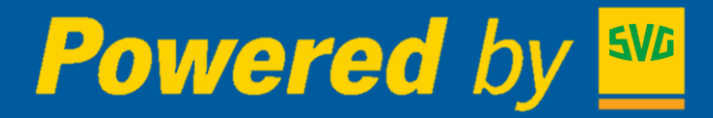

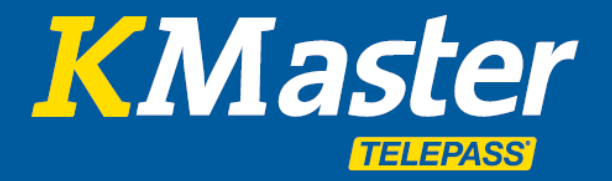

### Manager App - Übersicht

#### • KMaster Manager App

| • | Anmeldung                     | 3 |
|---|-------------------------------|---|
| • | Verfügbare Funktionen         | 4 |
| • | Flotte                        | 5 |
| • | Fahrzeug Positionen           | 6 |
| • | Nachrichten                   | 7 |
| • | Kommunikation                 | 8 |
| • | Kontoverifizierung und Logout | 9 |

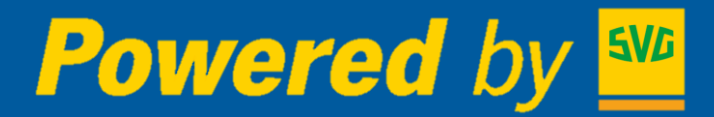

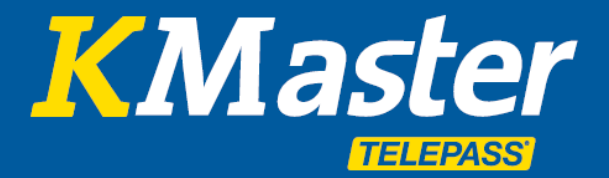

### Anmeldung – Manager App

Die KMaster Manager App enthält einen Teil der Funktionen, die auf dem KMaster-Portal für Fuhrparkmanager zur Verfügung stehen.

Die KMaster Manager App ist für Android und IOS verfügbar.

Bitte laden Sie die offizielle Version der App aus dem entsprechendem App Store herunter.

Nach der Installation müssen Sie zum Einloggen dieselben Anmeldedaten verwenden, die im KMaster Portal auf www.telepasskmaster.com verwendet werden.

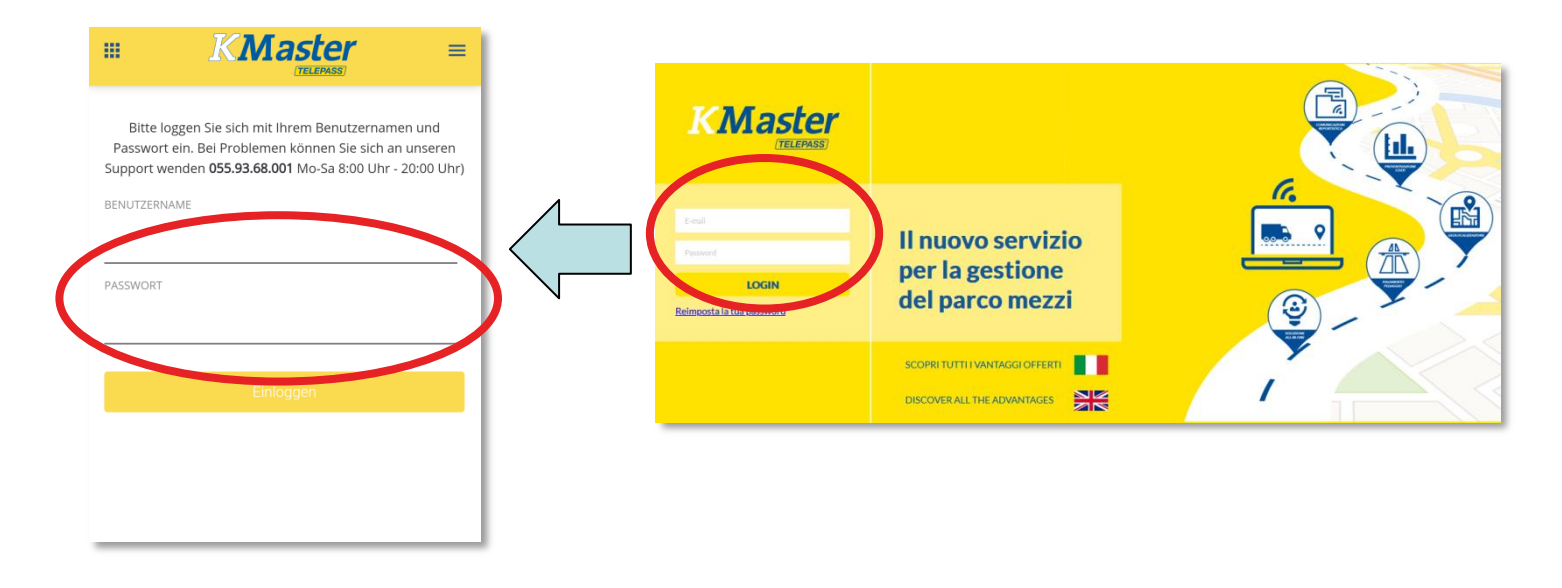

Es ist nicht möglich, die KMaster Manager App zu nutzen, wenn Sie keinen offiziellen Zugang zum KMaster-Portal haben. Wenn Sie keinen Zugang zum Portal haben, wenden Sie sich bitte an Ihren Vorgesetzen, um diesen bei KMaster anzufordern.

Bitte beachten Sie, dass die App die gleichen Berechtigungen übernimmt, die im Portal aktiviert sind, d.h. wenn der Nutzer Zugriff auf einen begrenzten Teil der Flotte hat, gilt die gleiche Einschränkung auch für die App.

Die KMaster Manager App passt die Sprache automatisch an die Sprache des Geräts an.

Derzeit verfügbare Sprachen sind:

- Holländisch
- Englisch
- Französisch
- Deutsch
- Italienisch
- Polnisch
- Spanisch

Wenn das Gerät auf eine andere Sprache eingerichtet ist, wird die KMaster Manager App Englisch verwenden.

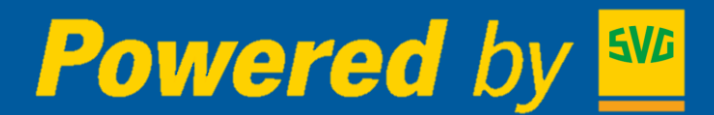

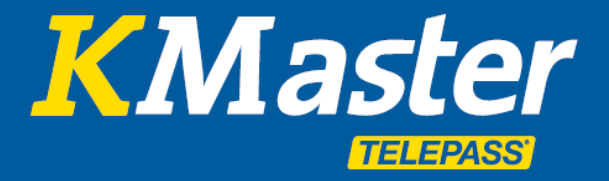

### Verfügbare Funktionen – Manager App

#### Sobald Sie angemeldet sind, stehen Ihnen die folgenden Funktionen zur Verfügung:

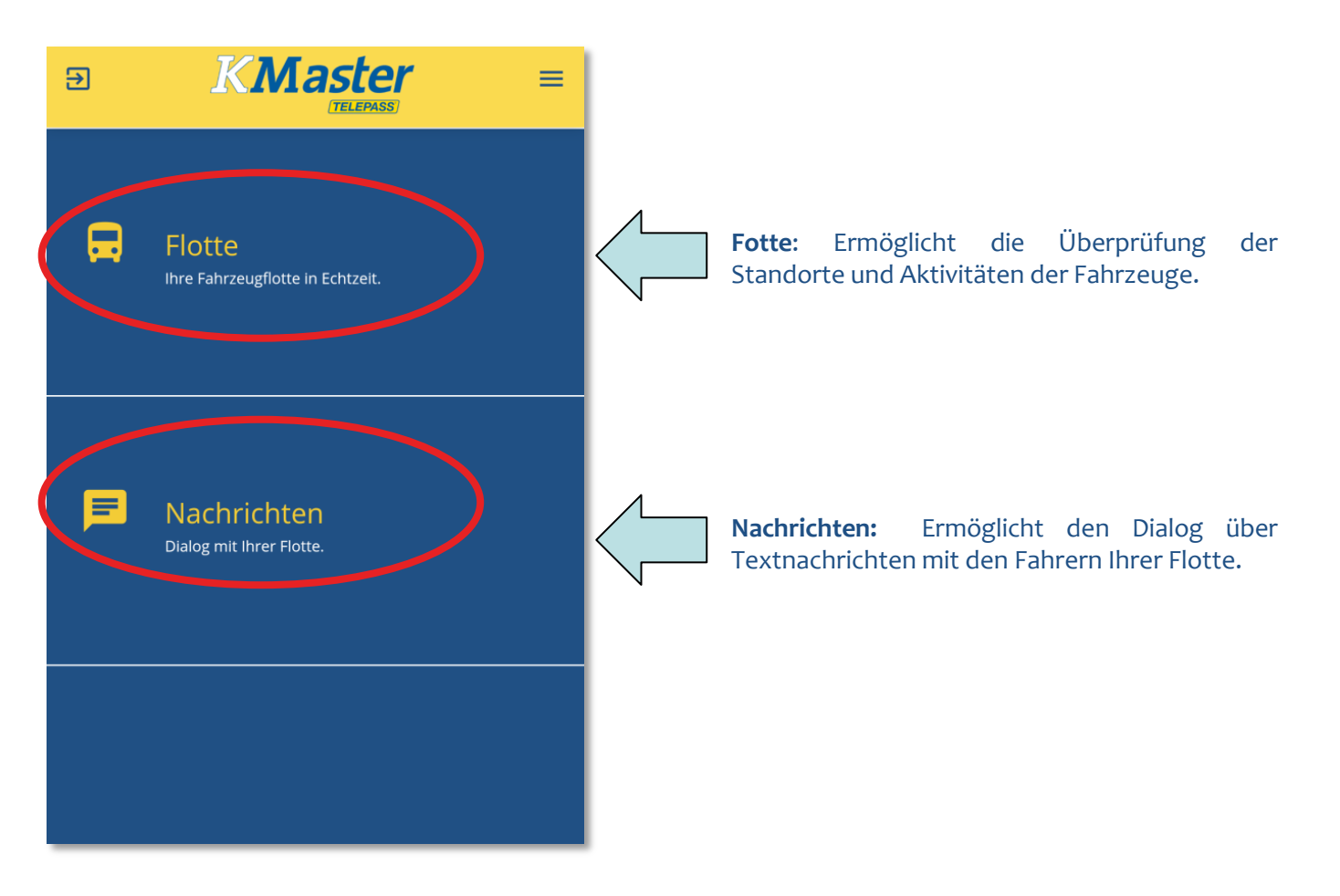

### Powered by Market By

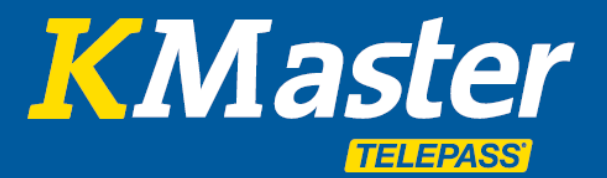

### Flotte – Manager App

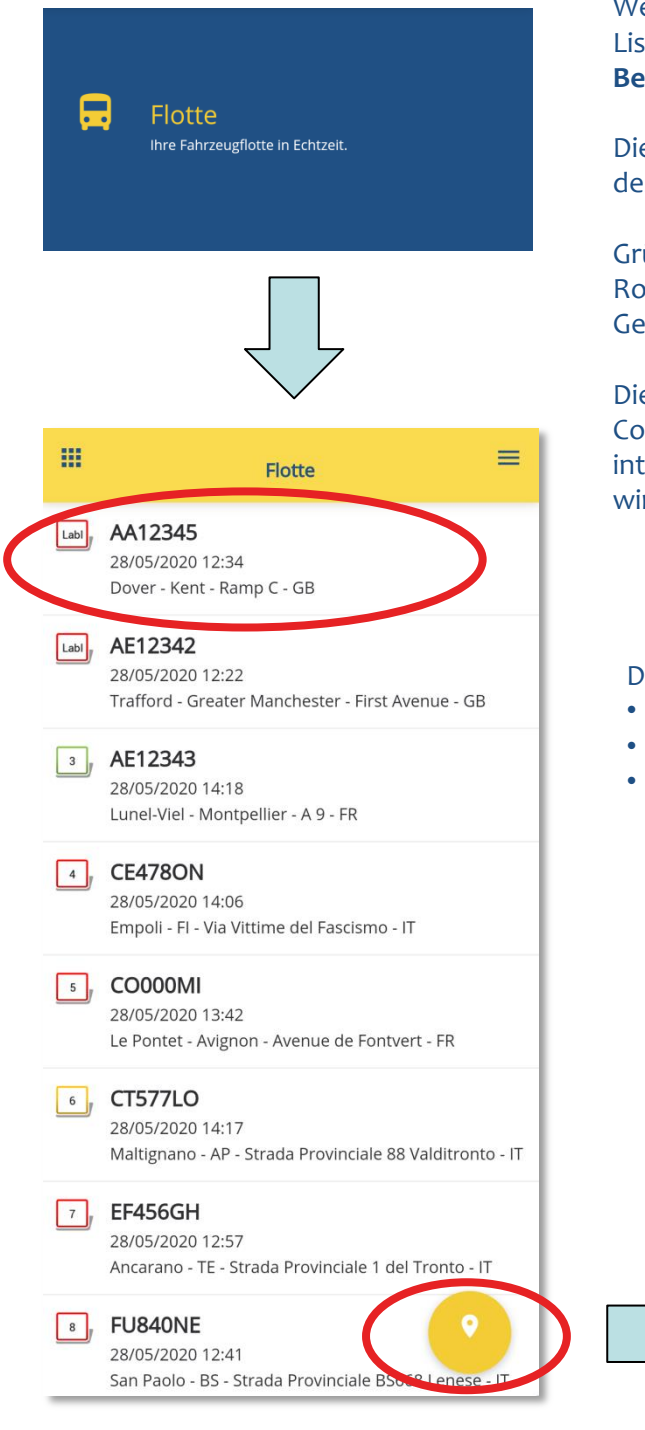

Tippen Sie auf das gelbe Symbol um die gesamte Flotte auf der Karte darzustellen. Die Icons der Fahrzeuge entsprechen dem farbigen Code, der die Bewegung der Fahrzeuge darstellt.

Wenn Sie auf "Flotte" tippen, öffnet die App die vollständige Liste der Fahrzeuge, die für die Kommunikation mit dem **Benutzer freigegeben** sind.

Die farbigen Symbole auf der linken Seite des Kennzeichens des Fahrzeugs folgen der gleichen Logik des Portals:

Grün = Fahrzeug in Bewegung (Geschwindigkeit > 0) Rot = Abgestellte Fahrzeuge (Zündung aus) Gelb = Stehende Fahrzeuge (Zündung an, Geschwindigkeit = 0)

Die Zeichen innerhalb des farbigen Symbols entsprechen der Codierung, die auf dem Portal verwendet wird, und stellen den internen Code der Flotte dar oder wenn nichts angegeben wird, eine fortlaufende Nummerierung der Fahrzeuge.

Die Fahrzeuginformationen werden ergänzt durch:

- Kennzeichen
- Datum und Uhrzeit der letzten Lokalisierung
- Vollständige Adresse der Fahrzeuglokalisierung

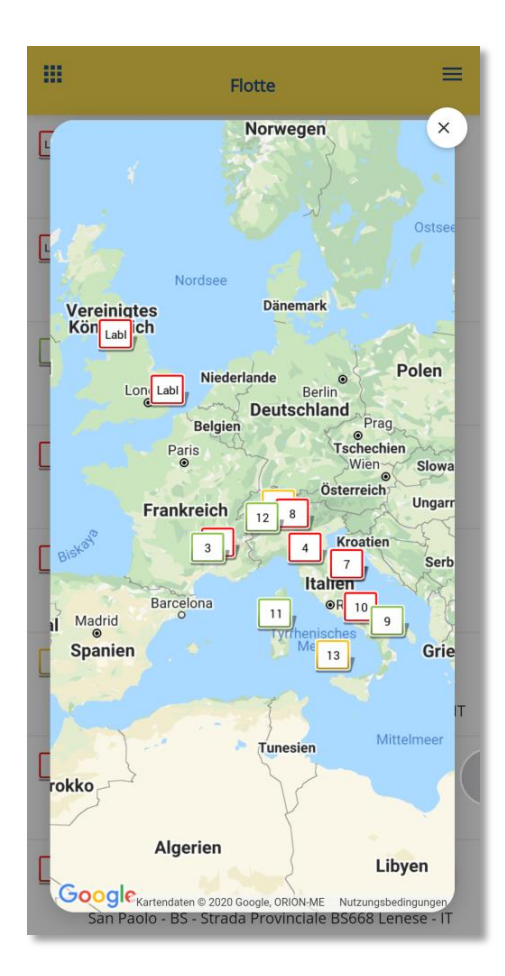

### Powered by Section 2017

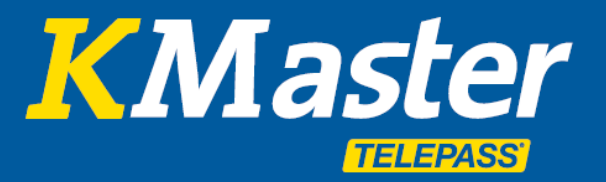

### Fahrzeug Positionen – Manager App

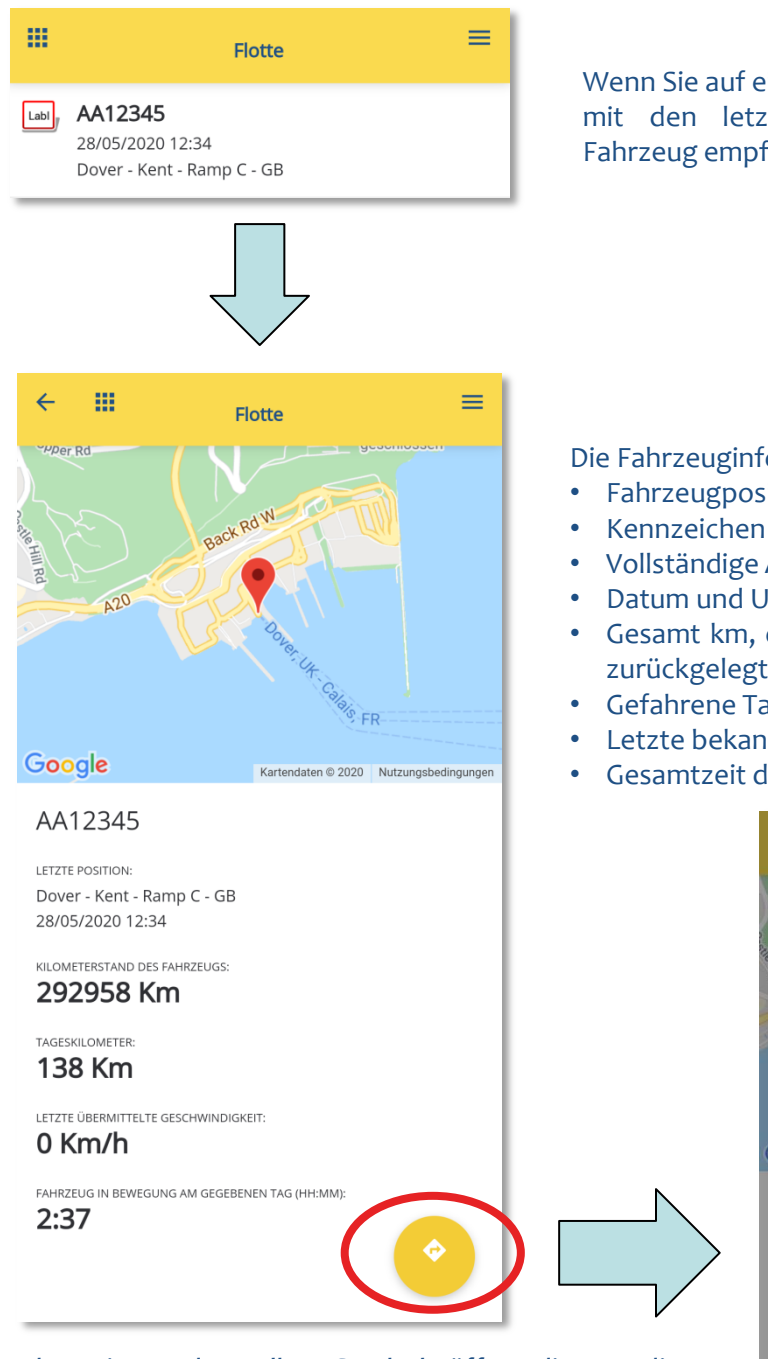

Durch Antippen des gelben Symbols öffnet die App die heutige Reiseroute des Fahrzeugs, wobei die identische Kodierung der Symbole wie vom KMaster Portal übernommen wird.

Die blaue Flagge mit dem "S" steht für den Start der "heutigen" Fahrt des Fahrzeugs.

Die karierte Flagge steht für die letzte bekannte Position des Fahrzeugs.

Wenn Sie auf ein Fahrzeug tippen, öffnet die App die Details mit den letzten bekannten Informationen, die vom Fahrzeug empfangen wurden.

Die Fahrzeuginformationen werden ergänzt durch:

- Fahrzeugposition auf der Karte
- Vollständige Adresse der Fahrzeugposition
- Datum und Uhrzeit der letzten Lokalisation
- Gesamt km, die das Fahrzeug seit seiner Inbetriebnahme zurückgelegt hat (\*)
- Gefahrene Tages-km des Fahrers
- Letzte bekannte Geschwindigkeit des Fahrzeugs
- Gesamtzeit der Fahrzeugbewegung an diesem Tag

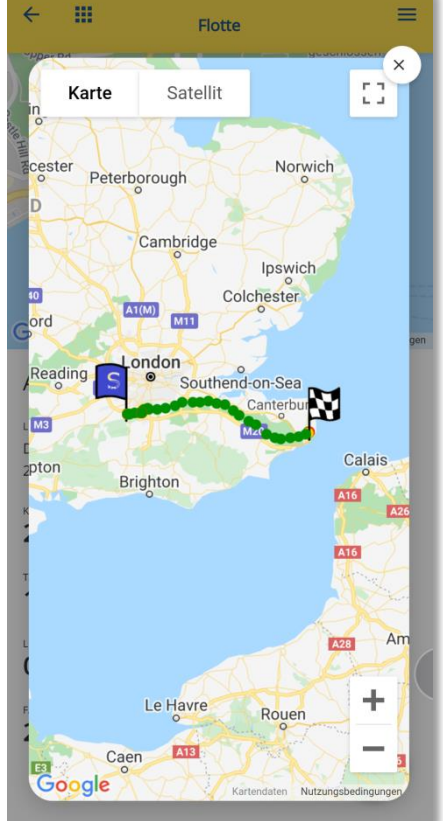

(\*) Für den Fall, dass der Gesamtkilometerwert angepasst werden muss, verweisen wir auf die im KMaster-Portal verfügbaren Funktionen, wo berechtigte Benutzer diesen Wert anpassen können.

### Powered by 🔤

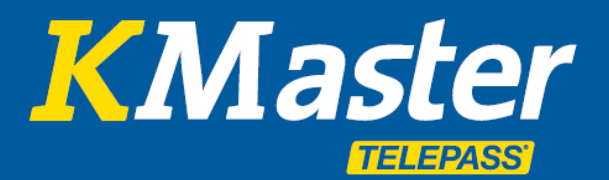

#### Nachrichten – Manager App

|   | Nachrichten Dialog mit Ihrer Flotte.                                                                                                    | V<br>e<br>F<br>F                                | Venn Sie auf "<br>ine vollständig<br>ahrer freigege<br>ahrzeuge hervo<br>ahrer freigegeb                                                                                                    | Nachrichten" tippe<br>e Liste der Fahrze<br>ben sind, und he<br>or, die für die Komm<br>en sind. | n, öffne<br>euge, di<br>ebt zusa<br>nunikatio | et die<br>ie für<br>ätzlich<br>on mit | App<br>den<br>die<br>dem |  |  |
|---|----------------------------------------------------------------------------------------------------|-------------------------------------------------|----------------------------------------------------------------------------------------------------|--------------------------------------------------------------------------------------------------|-----------------------------------------------|---------------------------------------|--------------------------|--|--|
|   |                                                                                                    | D<br>D<br>A<br>C<br>D<br>D<br>a                 | Die App prüft, ob :<br>Das Fahrzeug von einem Fahrer mit der <b>KMaster</b> I<br><b>App</b> gefahren wird<br>ODER<br>Das Fahrzeug ist mit einem <b>On-Board-D</b><br>ausgestattet ist (Beispiel: Garmin) |                                                                                                  |                                               |                                       |                          |  |  |
|   | Nachrichten Y                                                                                                    | U                                               | JND                                                                                                    |                                                                                                  |                                               |                                       |                          |  |  |
|   | 1, SL043NI OFFLINE                                                                                                    | F                                               | ahrer zu komm                                                                                                    | unizieren.                                                                                       | gung na                                       | it, mit                               | aem                      |  |  |
|   | I, SI414IA OFFLINE                                                                                                    | V                                               | Venn diese B                                                                                                    | edingungen erfüllt                                                                               | sind                                          | wird                                  | das                      |  |  |
|   | Image: setence of the setence of the setence of the set of the set of the | F                                               | ahrzeug als "O                                                                                                    | NLINE" markiert, a                                                                               | indernfa                                      | Ils wi                                | rd es                    |  |  |
|   | 1, SA840OI OFFLINE                                                                                                    | а                                               | uf "OFFLINE" ge                                                                                                    | esetzt.                                                                                          |                                               |                                       |                          |  |  |
|   | 1, PO470TO OFFLINE                                                                                                    |                                                 |                                                                                                    |                                                                                                  |                                               |                                       |                          |  |  |
|   | 1, LM980DD OFFLINE                                                                                                    | D                                               | urch Antippen                                                                                                    | des Fahrzeugkennz                                                                                | eichens,                                      | zeigt                                 | die                      |  |  |
|   | FU840NE     ONLINE       Max Mustermann     ONLINE                                                                                                    | App den Kommunikationsdialog mit dem Fahrer an. |                                                                                                    |                                                                                                  |                                               |                                       |                          |  |  |
|   | T, EF456GH OFFLINE                                                                                                    |                                                 | ← Ⅲ                                                                                                    | Nachrichten                                                                                      | Ð                                             | =                                     |                          |  |  |
| < | 1, CT577LO ONLINE                                                                                                    |                                                 |                                                                                                    | 28/05/2020 09:36                                                                                 |                                               |                                       |                          |  |  |
|   | 1, CO000MI OFFLINE                                                                                                    | V                                               | Hallo, die                                                                                                    | e Lieferung verspätet sich                                                                       | leider                                        |                                       |                          |  |  |
|   | L. CE478ON                                                                                                    |                                                 |                                                                                                    | 28/05/2020 09:40                                                                                 |                                               |                                       |                          |  |  |
|   | AF12343                                                                                                    |                                                 | Alles Klar, ic                                                                                                    | h informiere den Kunden                                                                          |                                               |                                       |                          |  |  |
|   |                                                                                                    |                                                 |                                                                                                    |                                                                                                  |                                               |                                       |                          |  |  |
|   | Lably AE 12342 ONLINE                                                                                                    |                                                 |                                                                                                    |                                                                                                  |                                               |                                       |                          |  |  |

Die farbigen Symbole auf der linken Seite des Kennzeichens folgen der gleichen Logik des Portals:

Grün = Fahrzeug in Bewegung (Geschwindigkeit > 0) Rot = Abgestellte Fahrzeuge (Zündung aus) Gelb = Fahrzeug steht still (Zündung an, Geschwindigkeit = 0)

Die Zeichen innerhalb des farbigen Symbols entsprechen der Codierung, die auf dem Portal angewendet wird, und stellen den internen Code der Flotte dar, oder wenn nichts angegeben wird, eine fortlaufende Nummerierung der Fahrzeuge.

Wenn Sie auf "Flotte" tippen, öffnet die App die komplette Liste der Fahrzeuge, die dem Nutzer zur Verfügung stehen.

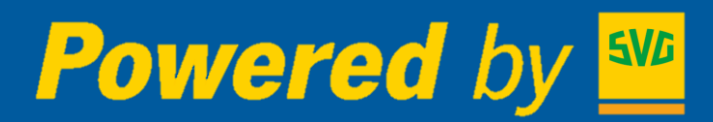

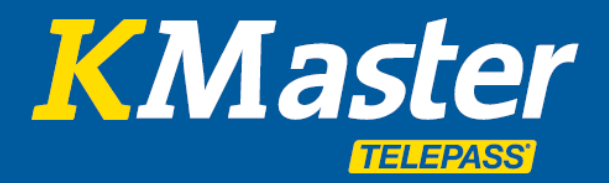

### Kommunikation – Manager App

| ← Ⅲ                                        | Nachrichten                                 | ● =                |  |  |  |  |
|--------------------------------------------|---------------------------------------------|--------------------|--|--|--|--|
|                                            | 28/05/2020 09:36                            |                    |  |  |  |  |
| Hallo, die Lieferung verspätet sich leider |                                             |                    |  |  |  |  |
|                                            | 28/05/2020 09:40                            |                    |  |  |  |  |
| Alles Klar, ich informiere den Kunden      |                                             |                    |  |  |  |  |
|                                            | 28/05/2020 09;42                            |                    |  |  |  |  |
| Danke                                      |                                             |                    |  |  |  |  |
|                                            | 28/05/2020 09:49                            |                    |  |  |  |  |
| MISSION:Beisp                              | iel-Vorlage-20200528                        | 094742             |  |  |  |  |
|                                            | 28/05/2020 09:50                            |                    |  |  |  |  |
| MISSION AC<br>Vorlage-202                  | CCEPTED: APP:A33626<br>200528094742         | 33 - Beispiel-     |  |  |  |  |
|                                            | 28/05/2020 12:16                            |                    |  |  |  |  |
| FINAL MISS<br>- Beispiel_1                 | ION DESTINATION: AF<br>( 50.6337094,3.06420 | P:A3362633<br>197) |  |  |  |  |
|                                            | 28/05/2020 12:16                            |                    |  |  |  |  |
| FINAL MISS<br>- Beispiel_2                 | ION DESTINATION: AF<br>( 50.8552889,4.36669 | P:A3362633<br>19)  |  |  |  |  |
|                                            | 28/05/2020 12:16                            |                    |  |  |  |  |
| Nachricht sende                            |                                             |                    |  |  |  |  |

Diese Funktion ermöglicht den Austausch von Textnachrichten mit den Fahrern.

Fotos, QR-Codes und Strichcodes des Fahrers können ebenfalls angezeigt werden.

Die Manager App kann dem Fahrer **Textnachrichten** senden, diese Nachrichten sind auch auf dem KMaster-Portal sichtbar, so dass weitere berechtigte Fuhrparkmanager die Kommunikation mit dem Fahrer verfolgen können.

Die Nachrichten werden von der **ältesten bis zur neuesten** sortiert, so dass Sie die letzte Nachricht unten in der Liste finden.

Um eine Nachricht an den Fahrer zu schreiben, klicken Sie einfach auf das dunkelgraue Feld. Die App wird die auf Ihrem Gerät konfigurierte Tastatur öffnen.

Um die Nachricht zu senden, nutzen Sie bitte die entsprechende Taste auf der Tastatur Ihres Geräts, üblicherweise durch "**Senden**" oder "**Fertig**" dargestellt.

Die KMaster Driver App unterstützt **Push-Mitteilungen**, d.h. selbst wenn die App geschlossen ist, wird beim Empfang neuer Nachrichten darauf hingewiesen.

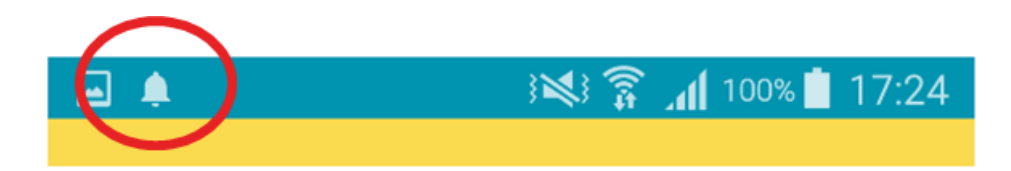

## Powered by Section 2017

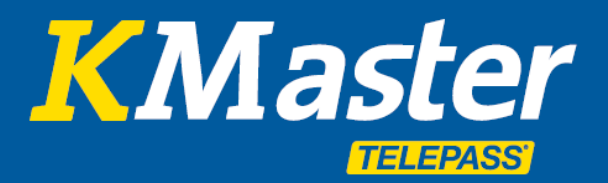

### Kontoverifizierung und Logout – Manager App

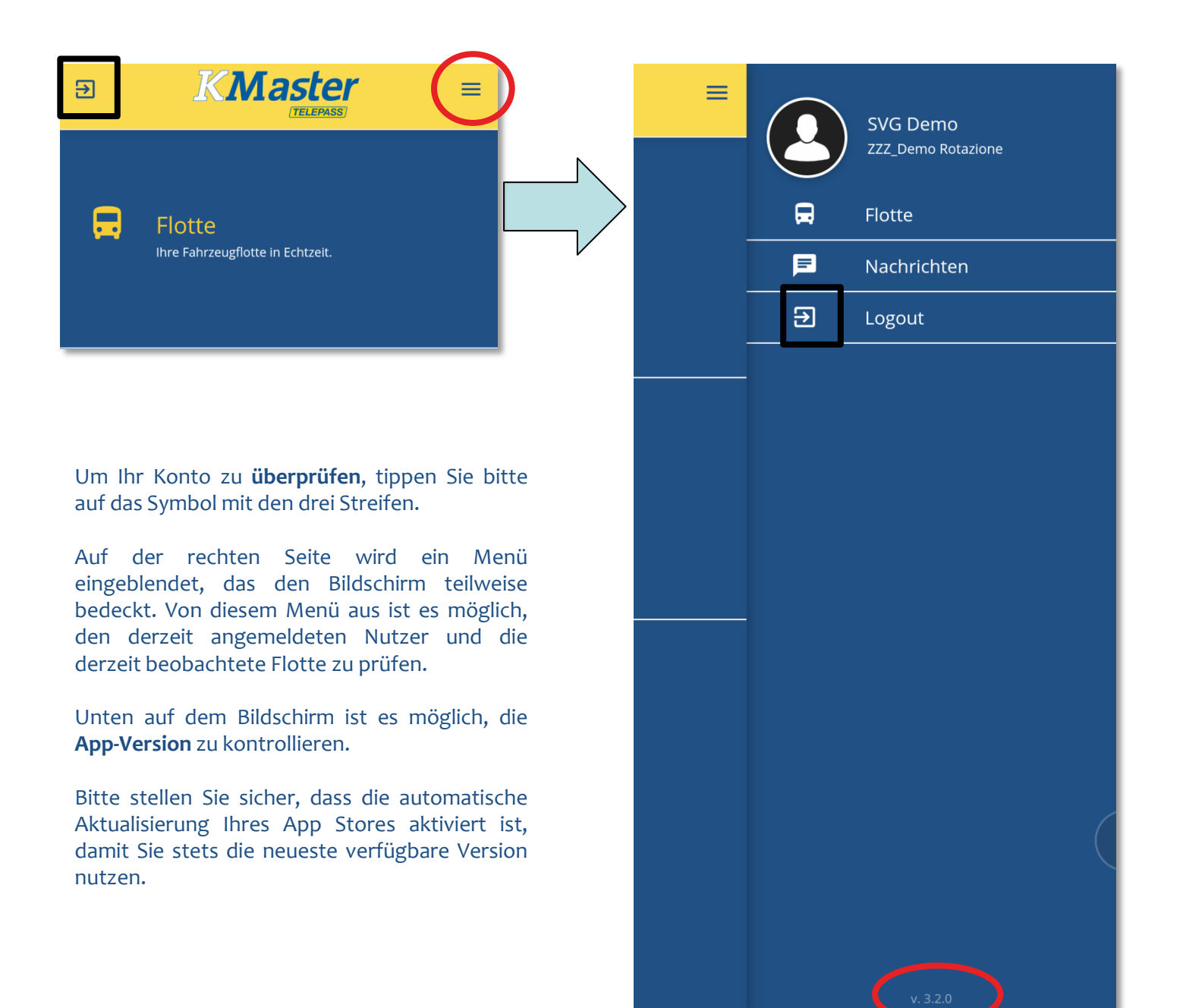

Sie können die App nach Beendigung der Arbeit **einfach schließen**. Ihre Anmeldedaten bleiben gespeichert, so dass Sie bei Aufnahme der Arbeit schnell wieder mit der App weiterarbeiten können.

Wenn Sie es jedoch bevorzugen, sich von der App **abzumelden**, können Sie auf eines der Abmeldesymbole (hervorgehoben durch die schwarzen Quadrate) tippen. Dieser Vorgang löscht die Anmeldedaten aus der App und ermöglicht so den Schutz vor unbefugter Nutzung. Bitte beachten Sie, dass bei der nächsten Aktivierung der App die Anmeldedaten erneut eingegeben werden müssen.

Sobald Sie abgemeldet sind, wird auch die Funktion Push Mitteilung deaktiviert.